## LeySer Web出願

## 合否照会システムのご利用方法

合否照会システムとは

インターネットに接続できる端末(パソコン、スマートフォン、タブレット)を利用して、入学試験の合否結果を確認 することができるシステムです。

下記の「◆ 合否照会の利用開始日」になりましたら、志願者サイトにログオンすると、入学試験の合否結果 を確認することができます。

## ◆ 合否照会システムの利用開始日

合否照会システムは、1回入試は令和3年2月1日(月)20:00頃から、2回入試は令和3年2月4日(木) 21:00頃からご利用いただけます。

## ◆ 合否結果確認前の準備

#### 端末について

合否照会システムはインターネットに接続して処理するため、インターネットに接続できる以下の端末や プリンターをご用意いただく必要があります。 接続に利用可能な端末 : パソコン、スマートフォン、タブレット

推奨環境について

推奨のインターネットブラウザは以下のとおりです。(パソコン・スマートフォン・タブレット共通)

•Google Chrome 最新版 (Windows7 のパソコンをご利用の場合、Google Chrome のご利用をお勧めします。)

•Microsoft Edge 最新版

• Microsoft Internet Explorer 11

(一部の機能が正しく動作しない場合があります。正しく動作しない場合は別のブラウザをご利用ください。)

•Safari 最新版

•Mozilla Firefox 最新版

# LeySer Web出願

## ◆ 合否照会の流れ

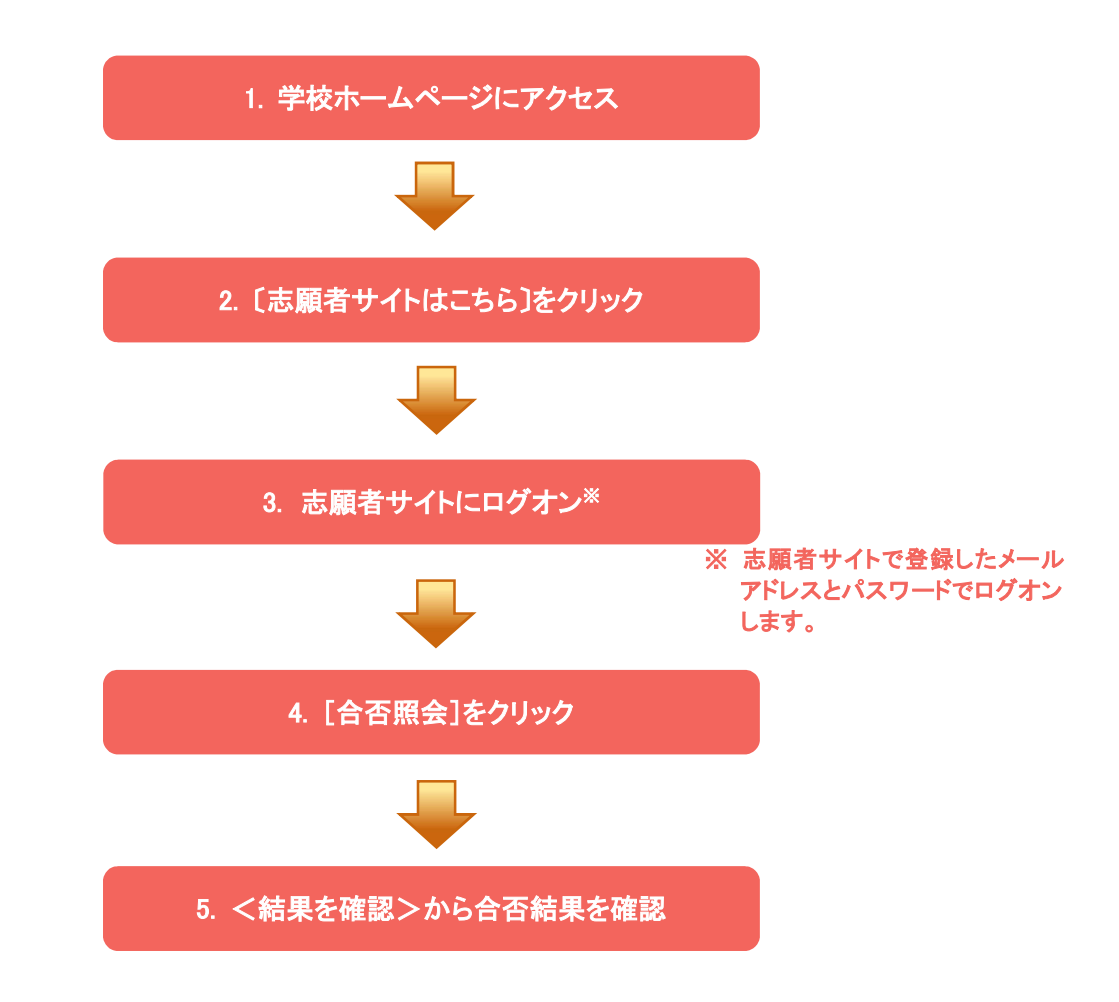

## ◆ 合否照会システムの処理手順

1. 本校のホームページ(https://www.shiba.ac.jp/)にアクセス

インターネットに接続できる端末(パソコン、スマートフォン、タブレット)から本校のホームページにアクセス します。

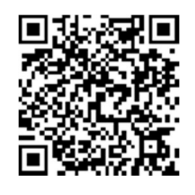

※ スマートフォン、タブレットをご利用の方は、左側の QR コードから 直接本校の志願者サイトにアクセスできます。

2. [志願者サイトはこちら]をクリック

トップページから[志願者サイトはこちら]をクリックすると、志願者サイトのログオン画面が表示されます。

# LeySer Web出願

## 3. 志願者サイトにログオン

志願者サイトにご登録されたメールアドレスとパスワードを入力し、 **くログオン>**ボタンをクリックして ログオンします。

| メールアドレス      |                                                                                                    |
|--------------|----------------------------------------------------------------------------------------------------|
|              |                                                                                                    |
| バスワード        |                                                                                                    |
|              | $\odot$                                                                                                    |
|              | 《スワードを忘れた場合はこちらへ                                                                                                    |
| ログオン初めての方はこち |                                                                                                    |
|              |                                                                                                    |
|              | 【パスワードを忘れた場合】<br>① 「パスワードを忘れた場合はこちらへ」をクリックし、ご登録のメールアドレスを<br>入力してくパスワードの再設定を行う>ボタンをクリックします。<br>② 入力されたメールアドレス宛にパスワードをリセットするメールが送信されるの<br>で、メール内の URL をクリックし、新しいパスワードを登録します。<br>③ 志願者サイトに戻り、メールアドレスと登録しなおしたパスワードを入力して<br>ログオンします。 |

### 4. [合否照会]をクリック

[合否照会]アイコンをクリックして、合否照会画面を表示します。

## 5. <結果を確認>から合否結果を確認

閲覧したい試験のく結果を確認>ボタンをクリックすると、結果が記載されたメッセージが表示されるので、 内容を確認し、<OK>ボタンをクリックします。

| 合否照会         |       |       |       |                                        |       |  |  |
|--------------|-------|-------|-------|----------------------------------------|-------|--|--|
| 出願申込番号       | 志願者氏名 | 詞驗名   | 受験番号  | 合否究表明問                                 | 合香    |  |  |
| 200825000008 | 芝太郎   | 第一回入試 | 10003 | 2021/02/01 20:00<br>~ 2021/03/31 23:59 | 結果を確認 |  |  |

<合否照会に関するお問い合わせ先>

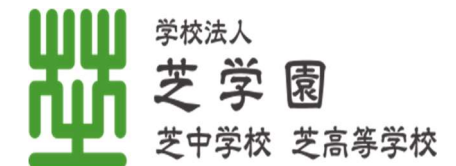

TEL: 03-3431-2629

<br />
<br />
<br />
<br />
<br />
<br />
<br />
<br />
<br />
<br />
<br />
<br />
<br />
<br />
<br />
<br />
<br />
<br />
<br />
<br />
<br />
<br />
<br />
<br />
<br />
<br />
<br />
<br />
<br />
<br />
<br />
<br />
<br />
<br />
<br />
<br />
<br />
<br />
<br />
<br />
<br />
<br />
<br />
<br />
<br />
<br />
<br />
<br />
<br />
<br />
<br />
<br />
<br />
<br />
<br />
<br />
<br />
<br />
<br />
<br />
<br />
<br />
<br />
<br />
<br />
<br />
<br />
<br />
<br />
<br />
<br />
<br />
<br />
<br />
<br />
<br />
<br />
<br />
<br />
<br />
<br />
<br />
<br />
<br />
<br />
<br />
<br />
<br />
<br />
<br />
<br />
<br />
<br />
<br />
<br />
<br />
<br />
<br />
<br />
<br />
<br />
<br />
<br />
<br />
<br />
<br />
<br />
<br />
<br />
<br />
<br />
<br />
<br />
<br />
<br />
<br />
<br />
<br />
<br />
<br />
<br />
<br />
<br />
<br />
<br />
<br />
<br />
<br />
<br />
<br />
<br />
<br />
<br />
<br />
<br />
<br />
<br />
<br />
<br />
<br />
<br />
<br />
<br />
<br />
<br />
<br />
<br />
<br />
<br />
<br />
<br />
<br />
<br />
<br />
<br />
<br />
<br />
<br />
<br />
<br />
<br />
<br />
<br />
<br />
<br />
<br />
<br />
<br />
<br />
<br />
<br />
<br />
<br />
<br />
<br />
<br />
<br />
<br />
<br />
<br />
<br />
<br />
<br />
<br />
<br />
<br />
<br />
<br />
<br />
<br />
<br />
<br />
<br />
<br />
<br />
<br />
<br />
<br />
<br />
<br />
<br />
<br />
<br />
<br />
<br />
<br />
<br />
<br />
<br />
<br />
<br />
<br />
<br />
<br />
<br />
<br />
<br />
<br />
<br />
<br />
<br />
<br />
<br />
<br />
<br />
<br />
<br />
<br />
<br />
<br />
<br />
<br />
<br />
<br />
<br />
<br />
<br />
<br />
<br />
<br />
<br />
<br />
<br />
<br />
<br />
<br />
<br />
<br />
<br />
<br />
<br />
<br />
<br />
<br />
<br />
<br />
<br />
<br />
<br />
<br />
<br />
<br />
<br />
<br />
<br />
<br />
<br />
<br />
<br />
<br />
<br />
<br />
<br />
<br />
<br />
<br />
<br />
<br />
<br />
<br />
<br />
<br />
<br />
<br />
<br />
<br />
<br />
<br />
<br />
<br />
<br />
<br />

グレープシティ株式会社

問い合わせ対応時間 : 午前 9:00 ~ 12:00 午後 2:00 ~ 5:00

(土日・祝日および弊社休業日を除く)